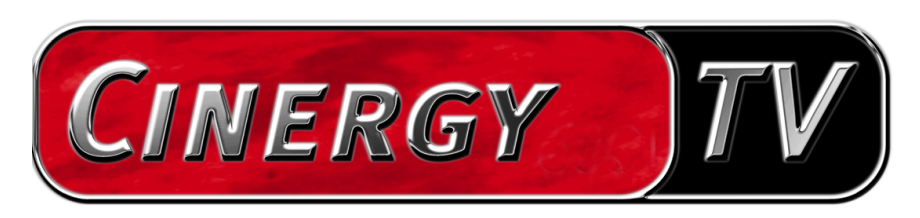

Scheduler

Deutsches Handbuch

## Der Scheduler.

Wie ein Timer an einem Videorecorder übernimmt der Scheduler die zeitliche und funktionelle Kontrolle über Ihre TerraTec-Produkte für Sie. Somit verpassen Sie auch in Ihrer Abwesenheit keine wichtige TV-Sendung mehr. Der Scheduler verbirgt sich nach der Installation zunächst in der Startleiste, neben der Uhrzeit. Öffnen Sie ihn durch einen Links-Klick auf das Scheduler-Symbol.

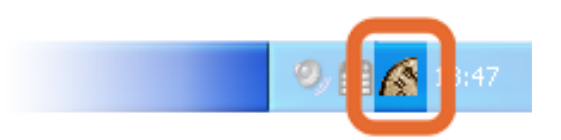

Um Ihnen die Programmierung so leicht wie möglich zu machen, führt Sie der Scheduler Schritt für Schritt zum Ziel. Diese Hilfestellung wird als Wizard bezeichnet.

Wählen Sie unter dem Menüpunkt "Anwendung" zunächst aus, für welche TerraTec-Anwendung Sie einen Eintrag programmieren möchten. Wenn Sie kein weiteres TerraTec Produkt besitzen, erscheint hier lediglich der Eintrag "Cinergy"TV.

| 🔏 TerraTec Scheduler - Cinergy TV |            |          |      |  |  |  |  |  |
|-----------------------------------|------------|----------|------|--|--|--|--|--|
| Anwendung                         | Bearbeiten | Optionen | Über |  |  |  |  |  |
| ActiveRad                         | io Ctrl+1  | 1        |      |  |  |  |  |  |
| 🗸 Cinergy TV                      |            |          |      |  |  |  |  |  |
| Send                              | der        | Von      | Bis  |  |  |  |  |  |

*Hinweis: Die Anwendung "ActiveRadio" (orange unterlegt) steht nur Besitzern einer Cinergy* 600 TV Radio zur Auswahl.

Selbstverständlich müssen die entsprechenden Anwendungen installiert und bereits konfiguriert sein. D. h. in der Cinergy TV-Software muss z. B. der Sendersuchlauf durchgeführt worden sein.

Klicken Sie danach im Menü Bearbeiten auf die Option "Neu" um den Wizard zu aktivieren.

Die einzelnen Einstellungen des Wizards unterscheiden sich natürlich entsprechend der Anwendung, die gesteuert werden soll. Die Einstellungen sind selbsterklärend, so dass wir hier nicht weiter darauf eingehen werden.

Die folgende Abbildung zeigt einige Einträge des Schedulers für die Cinergy, die teils gültig, teils ungültig sind.

| 💰 TerraTec Scheduler - Cinergy TV 📃 🗖 🔀 |                            |                    |                |          |            |                       |                  |  |  |  |
|-----------------------------------------|----------------------------|--------------------|----------------|----------|------------|-----------------------|------------------|--|--|--|
| <u>A</u> nw                             | vendung <u>B</u> earbeiter | n <u>O</u> ptioner | ı <u>I</u> nfo |          |            |                       |                  |  |  |  |
| ×                                       | ) 🤊 🗙 🖻 🕻                  | )                  |                |          |            |                       |                  |  |  |  |
|                                         | Sender                     | Von                | Bis            | Tag      | Modus      | Aktion                | Anschließend     |  |  |  |
| •                                       | 🗿 3sat                     | 19:00              | 20:00          | 14.08.03 | Einmalig   | Aufnahme              | Signalklang      |  |  |  |
|                                         | ARD                        | 12:00              | 13:00          | Donner   | Wöchentli  | Sender umschalten (V  | Programm beenden |  |  |  |
| •                                       | PHOENIX                    | 19:15              | 20:15          | 14.08.03 | Einmalig   | Lautstärke einstellen |                  |  |  |  |
|                                         | 3sat                       | 17:00              | 18:00          |          | Täglich    | Aufnahme              |                  |  |  |  |
|                                         | CNN CNN                    | 11:28              | 11:50          | 14.08.03 | Einmalig   | Aufnahme              |                  |  |  |  |
|                                         | ymbole<br>• Aktiv          | <b>8</b> Ki        | onflikt!       | •        | Abgelaufen | 🛞 Abgebrochen         | Übernehmen       |  |  |  |

Da mit der Cinergy nicht mehrere Sender gleichzeitig empfangen werden können, provozieren die Einträge in der ersten und der dritten Zeile einen Konflikt, da eine Sendung von 19:00 bis 20:00 Uhr aufgezeichnet werden soll und eine weitere von 19:15 bis 20:15. Die Cinergy müsste in diesem Moment also umschalten und die erste Aufnahme würde abgebrochen.

Sie finden am unteren Rand des Schedulers Symbole, die den Status der Timereinträge dokumentieren. Finden Sie kein Symbol zu Ihrem Eintrag, bedeutet dies, dass der Scheduler zufrieden ist mit Ihrer Eingabe.

Wichtig: Möchten Sie eine TV-Sendung mit der Cinergy aufzeichnen, achten Sie darauf, dass Sie die richtige Kompressionsrate eingestellt haben, da diese Einstellung nicht vom Scheduler aus getroffen werden kann. Ihre Festplatte wird es Ihnen danken!